IssueTrak is connected to the Active Directory; therfore you will use the exact login and password that you use to log into your computer.

| <b>ÇÇÜĞAR</b>                                | Taft College Service Requests                 | ⊾ issuetrak |
|----------------------------------------------|-----------------------------------------------|-------------|
| Please Sign In                               |                                               |             |
| Use the same Username & Password you use     | to log into your computer.                    |             |
| Call the helpdesk at extension 7737 (661) 76 | 3-7737 if you are having problems logging in. |             |
| User ID:                                     |                                               |             |
| Password:                                    |                                               |             |
| Sign In                                      |                                               |             |
| Forgot / Reset your password?                |                                               |             |
| Switch To Mobile View                        |                                               |             |

When you have logged in you should be directed to the <u>Taft College Service Requests</u> page. From here select the "Request Type" for the service that you'd like to request. There are currently eight options to choose from:

- Custodial Support
- Delivery / Pick Up
- Event Set Up
- Facilities Support
- Graffiti Removal
- Institutional Research Support
- Print Shop Request
- Technology Services Support

| Mail - Richard Treece - Outloo                              | ok 🗙 🔚 Issuetrak                                                          | × +                                                                                                    |                                                                      |                                |                             | - 0 ×                                                                                                    |
|-------------------------------------------------------------|---------------------------------------------------------------------------|----------------------------------------------------------------------------------------------------|----------------------------------------------------------------------|--------------------------------|-----------------------------|----------------------------------------------------------------------------------------------------|
| $\leftrightarrow$ $\rightarrow$ C $relation$ tosr.taftco    | llege.edu/CSIssue_Screen.asp?fro                                          | mpage=submit                                                                                                    |                                                                      |                                |                             | 🗣 Q 🛧 🕃 Paused :                                                                                                    |
| 🔛 Apps 💧 Google Drive 🧉                                     | FUSION BR Bleacher Report                                                 | Imported From Fire                                                                                                    | 🛅 LinkedIn ( Taft 🤇                                                  | College 🏾 🖻 SchoolE            | Dude Login 🛛 📐 IssueTrak    |                                                                                                    |
| Home                                                        |                                                                           |                                                                                                    |                                                                      |                                | Search Request # or Subject | 🔍 Welcome, Test, User 😫 😨 Log Out                                                                                                    |
| ÇÇÜÇAR                                                      |                                                                           | Taft Colle                                                                                                    | ege Service Re                                                       | equests                        |                             | <b>k</b> issuetrak                                                                                                    |
| My TC Service Requests<br>Submit Request<br>Search Requests | Submit Request                                                            |                                                                                                    |                                                                      |                                |                             |                                                                                                    |
| Calendar<br>Knowledge Base<br>Scan PC<br>TCSR User Manual   | Welcome to Taft College Service<br>Please begin by selecting Quick Pick o | e Requests System.<br>or Request Type                                                                                                    |                                                                      |                                |                             |                                                                                                    |
|                                                             | * Reque                                                                   | st Type:<br>Custodial Sup<br>Delivery / Pick<br>Event Setup<br>Facilities Supp<br>Graffiti Remo<br>Institutional R<br>Print Shop Re<br>Technology Si | v<br>port<br>Up<br>vort<br>val<br>esearch Support<br>quest<br>apport |                                |                             |                                                                                                    |
| 🚱 🕷 🚞 I                                                     | 0 8 🖉                                                                     | 11.12 buil                                                                                                    | d 128950403. Released on March 23,                                   | 2020. Built by Issuetrak in No | rfolk, Virginia.            | ► Int the state of the state of the stat |

Select the <u>Request Type</u> for the support / service that you are requesting. You will be re-directed to the <u>Request Form</u> for that area. Each Request Type form is customized for the specific <u>Request Type</u>(s).

The forms are editable by an IssueTrack Administrator (I.T. and FM&O) and may be updated as future needs are identified. For example the "Facilities Support" form is submitted directly to Facilities Maintenance and Operations; where it can be assigned to the appropriate staff.

| Home                   | Search Request # or Subject Q Welcome, Tes                                                                    | t, User 🚊 😨         | Log Out  |
|------------------------|----------------------------------------------------------------------------------------------------|---------------------|----------|
| My TC Service Requests |                                                                                                    |                     |          |
| Submit Request         | Submit Request                                                                                                |                     |          |
| Search Requests        |                                                                                                    |                     |          |
| Calendar               | Tsti                                                                                                    | login attempt: 15-m | lay-2020 |
| Knowledge Base         | Welcome to Taff College Service Requests System.                                                              |                     |          |
| Scan PC                |                                                                                                    |                     |          |
| TCSR User Manual       | Submit Request                                                                                                |                     |          |
|                        |                                                                                                    |                     |          |
|                        |                                                                                                    |                     |          |
|                        |                                                                                                    |                     |          |
|                        |                                                                                                    |                     |          |
|                        | Request status: Open *                                                                                        |                     |          |
|                        | Facilities Maintenance & Operatio                                                                             |                     |          |
|                        | * Building:                                                                                                   |                     |          |
|                        |                                                                                                    |                     |          |
|                        | * Room #:                                                                                                    |                     |          |
|                        | * Subject                                                                                                    |                     |          |
|                        | subject                                                                                                    |                     |          |
|                        | * Full Description: File Edit View Insert Format Tools Table                                                  |                     |          |
|                        |                                                                                                    |                     |          |
|                        | $\bigcirc$ $\bigcirc$ $\bigcirc$ $\bigcirc$ $\bigcirc$ $\bigcirc$ $\bigcirc$ $\bigcirc$ $\bigcirc$ $\bigcirc$ |                     |          |
|                        |                                                                                                    |                     |          |
|                        |                                                                                                    |                     |          |
|                        |                                                                                                    |                     |          |
|                        |                                                                                                    |                     |          |
|                        |                                                                                                    |                     |          |
|                        | * Request Type: Facilities Support 🔹                                                                          |                     |          |
|                        |                                                                                                    |                     |          |
|                        | Responsibility                                                                                                |                     |          |
|                        | <ul> <li>Suppress Email Notifications for this Request</li> </ul>                                             |                     |          |
|                        | Include Attachment(s)? (upload screen will display on submit)                                                 |                     |          |
|                        | Notes                                                                                                    |                     |          |
|                        |                                                                                                    |                     |          |
|                        | New Note: File Edit View Insert Format Tools Table                                                            |                     |          |
|                        |                                                                                                    |                     |          |
|                        | () (7 $\mathbf{D}$ $1$ $2$ $2$ $2$ $2$ vertains $1$ 12px $2$ $2$ $2$ $2$ $2$                                  |                     |          |
|                        |                                                                                                    |                     |          |
|                        |                                                                                                    |                     |          |
|                        |                                                                                                    |                     |          |
|                        |                                                                                                    |                     |          |
|                        |                                                                                                    |                     |          |
|                        |                                                                                                    |                     |          |
|                        |                                                                                                    |                     |          |
|                        |                                                                                                    |                     |          |
|                        |                                                                                                    |                     |          |
|                        |                                                                                                    |                     |          |
|                        |                                                                                                    |                     |          |
|                        |                                                                                                    | * R                 | equired  |
|                        | Submit Request                                                                                                |                     |          |
|                        | John Redect                                                                                                   |                     |          |

- 1) Start filling out the form by selecting a <u>\*Building</u> from the "drop down" menus or start typing and select the correct options. There are options for site areas as well e.g. Court Yard, Sports Field.
- 2) Enter a <u>\*Room number</u> or NA
- 3) Enter a brief <u>\*Subject</u> for the request. This will help identify your request.
- 4) Fill out the \*<u>Full Description</u>. Explain what is needed / requested.
- 5) If you want to include an attachment of file check the box:

## Include Attachment(s)? (upload screen will display on submit)

6) Then press the <u>Submit Request</u> button.

You do not need to add anything to the <u>New Note</u> box at this time; however, you will be able to add note(s) at a later date if needed. For example you want to follow up on a request or are responding to a note that was sent to you.

After you have submitted your request you will receive an email notifications from the <u>HELPDESK</u> whenever an event occurs with your request e.g. <u>Next Action</u> (assigned to staff), a <u>Note</u> is made, the request is <u>Closed</u>.